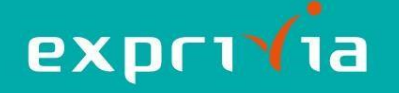

# eResult – Guida all'Utilizzo

### Guida per il paziente

Dopo aver eseguito l'accesso al Portale <u>https://refertiradiologia.cardiologicomonzino.it</u>, dalla pagina in figura potete scaricare il PDF del vostro referto oppure, in presenza di immagini, il CD:

| exprivia                                                                            |                |                                                                                                    | ₽                                                                                               |                                                                                      | ٨   | лито 🖁 |
|-------------------------------------------------------------------------------------|----------------|----------------------------------------------------------------------------------------------------|-------------------------------------------------------------------------------------------------|--------------------------------------------------------------------------------------|-----|--------|
| Paziente<br>consultazione disponibile per 45 giorni                                 | REFERIO / REFE | RTO RADIOLOGI                                                                                        | IA                                                                                              |                                                                                      |     | ::     |
|                                                                                     | 1 61 Q         |                                                                                                    | - + /                                                                                           | $\mathcal{S} =   \oplus   \forall_{\mu}   \land \land \land \land \land \land \land$ | 0 1 | * 1    |
| REFERTO RADIOLOGIA 23/07/2021                                                       |                |                                                                                                    |                                                                                                 |                                                                                      |     |        |
| REFERIO<br>IMMAGINI (4 surio)<br>SERIE 0 -<br>(1 immagini)                          |                | U.O.C. Radiologia                                                                                    |                                                                                                 |                                                                                      |     |        |
| SERJE 0 -<br>(1 immagini)<br>SERJE 0 -<br>(1 immogini)<br>SERJE 0 -<br>(1 immogini) |                | Cognome e nome:<br>Codice fiscale:<br>Comune:<br>Provenienza:<br>Data Reflecto:                      | ESTERNI<br>23/07/2021                                                                           | Data di nasoita<br>Residenza<br>Telefono<br>N. Raterio<br>Data Esame:                |     |        |
|                                                                                     |                | testMAMMOGR/                                                                                         | AFIA BILATERALE - CONTROLLO                                                                     |                                                                                      |     |        |
|                                                                                     |                | 23/07/2021<br>Segr:<br>Il relatito di constructo<br>Numero di constituato 1<br>Pormato ei 2021-07-33 | su supporto informadoo ai sensi della normalina vigente<br>envenso de infocant<br>14-31:11.0 de | Tec. I                                                                               |     |        |

#### Scaricare il PDF del referto:

Per scaricare il PDF del referto cliccare il tasto PDF

Monzino T

Al termine del download, nella cartella dei download verrà salvato il referto in formato .pdf così nominato:

PDF

CD L AIUTO

referto\_COGNOME NOME\_DESCRIZIONE ESAME.pdf

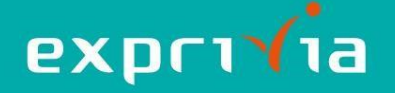

#### Scaricare il CD delle immagini:

Per scaricare il CD delle immagini cliccare il tasto CD

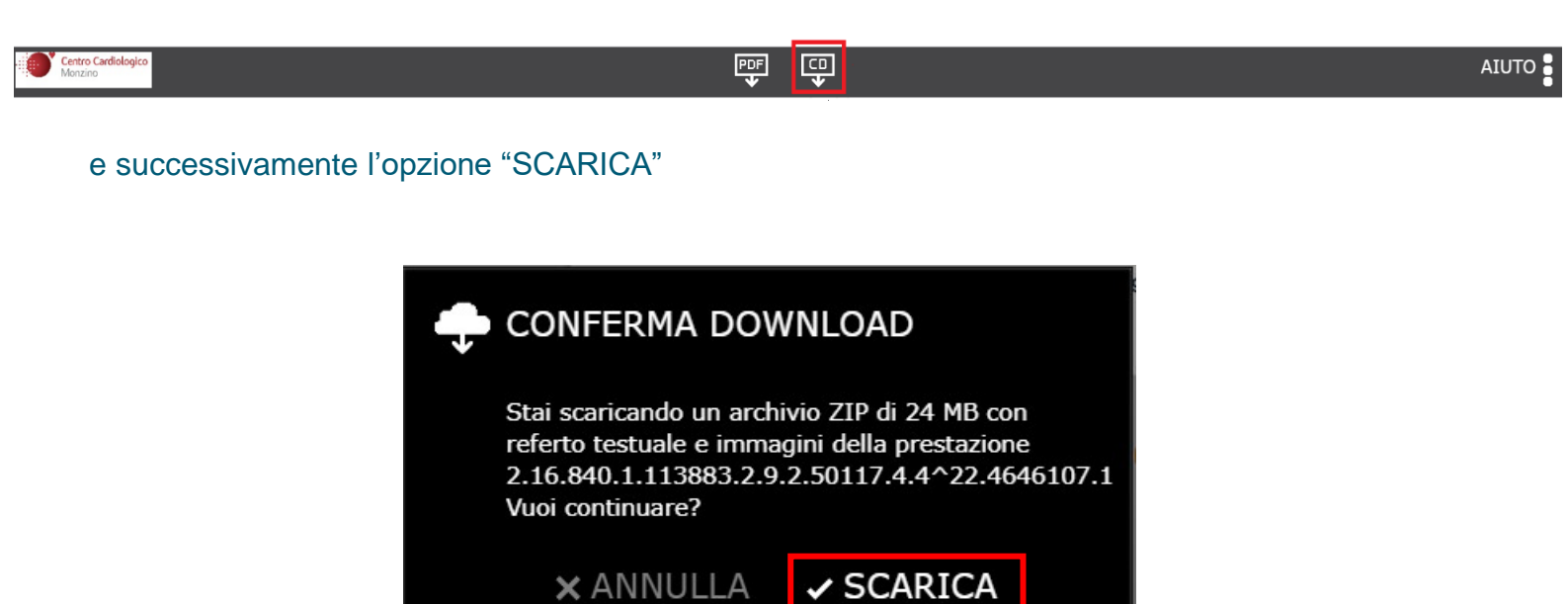

Al termine del download, nella cartella dei download verrà salvato un file .zip così nominato:

esami\_COGNOME NOME\_DESCRIZIONE ESAME\_nnnnnn-n.zip

Per decomprimere il file ZIP appena scaricato seguire i seguenti passi:

- selezionare il file ZIP
- clic con il tasto destro del mouse
- selezionare la voce "Estrai tutto"

|                | Apri                       |   |     |
|----------------|----------------------------|---|-----|
| esami_CITTASIS | Apri in una nuova finestra |   |     |
| ^UNO_RX        |                            |   |     |
| 2P_590203-3.zi |                            | > |     |
|                |                            |   |     |
|                | Estrai tutto               |   | ←── |
|                |                            | > |     |
|                |                            | > |     |
|                | Aggiungi a Start           |   |     |

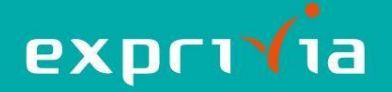

Per poter visionare il referto e le immagini, fare doppio click su AVVIA\_CD\_PAZIENTE per aprire l'esame nel browser

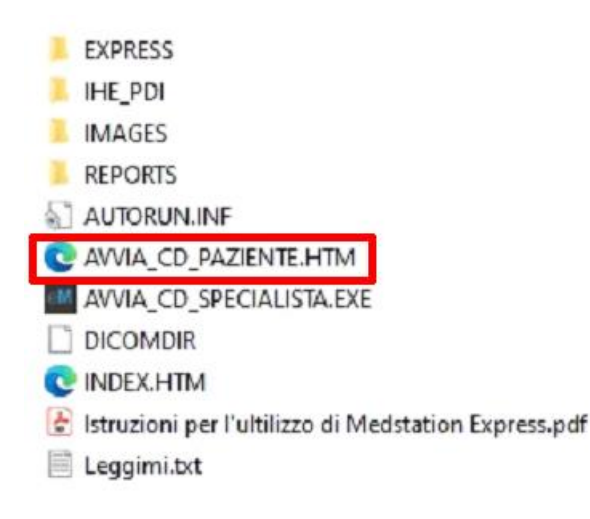

Cliccando su REFERTO si aprirà il referto nel pannello di destra.

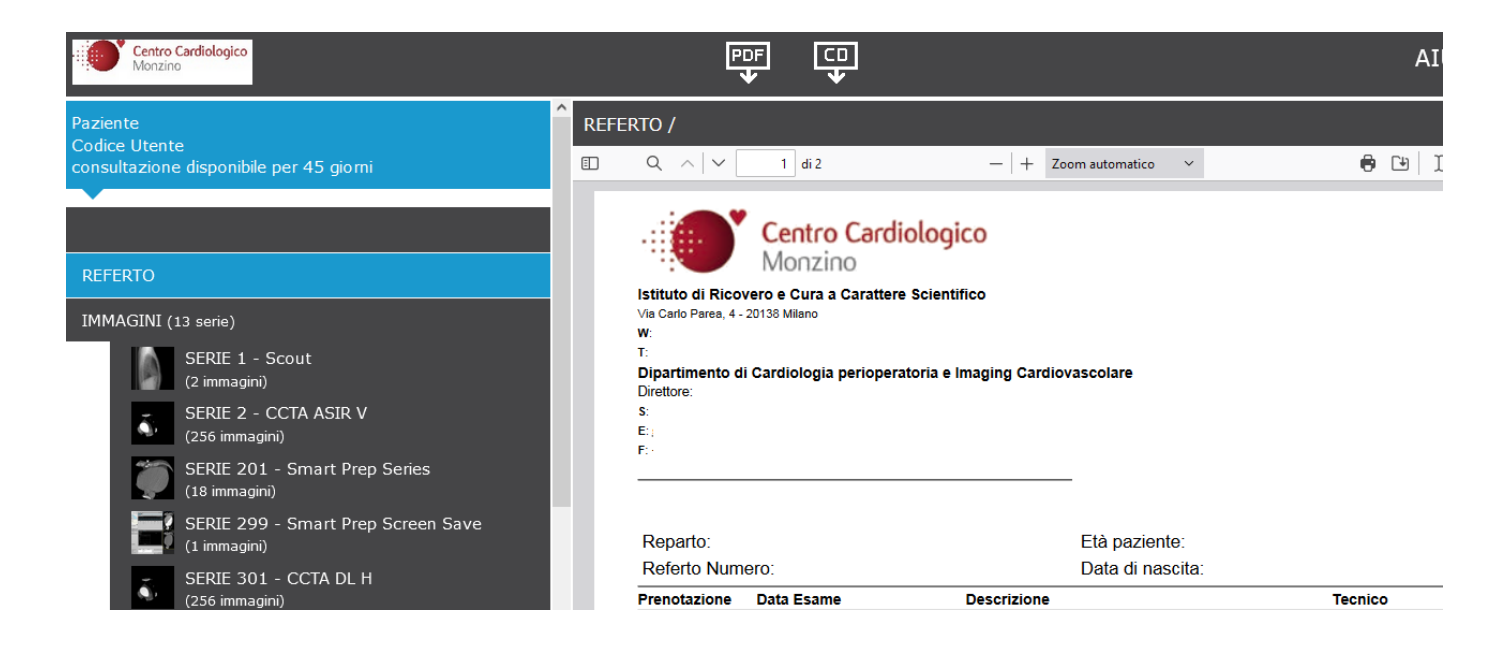

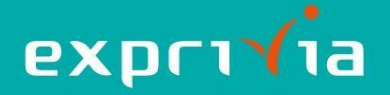

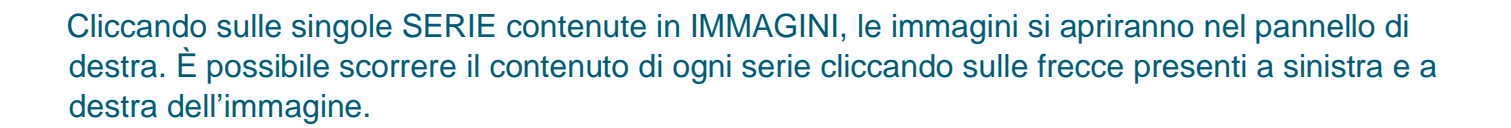

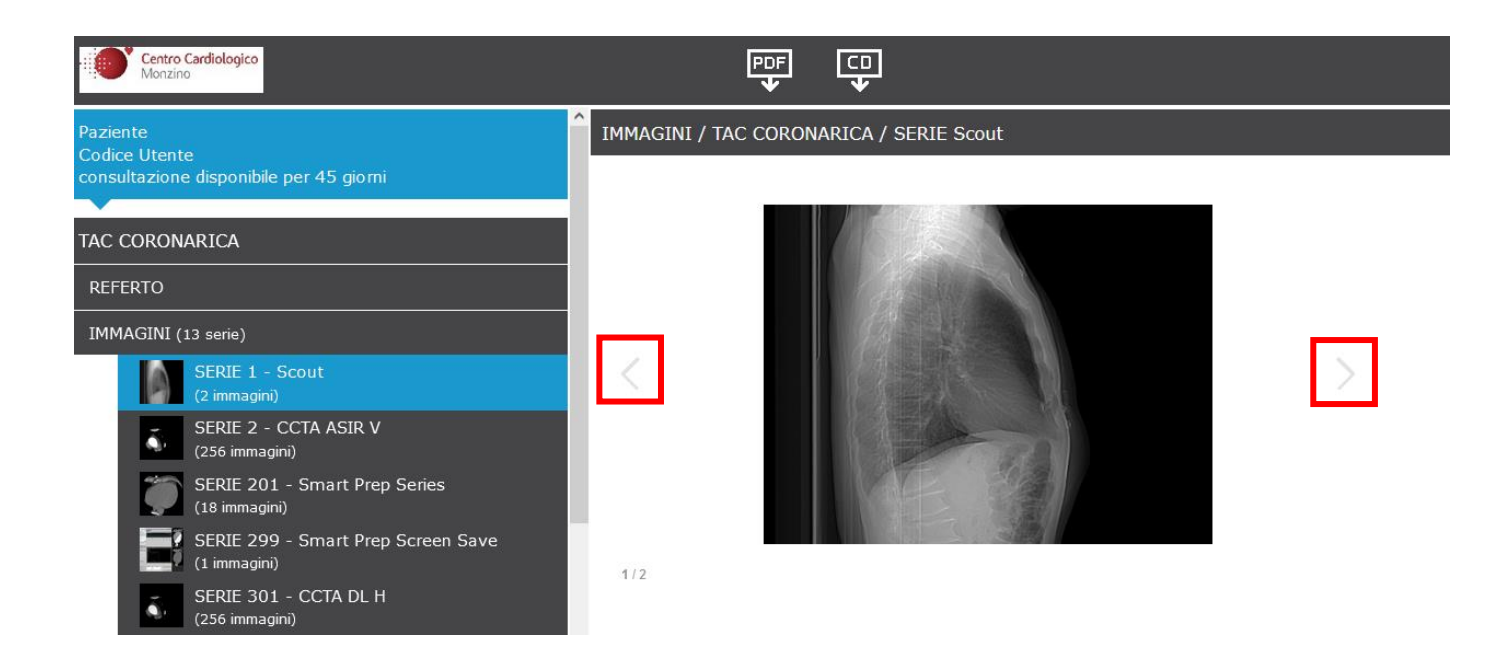

## Guida per il medico

Dopo aver scaricato e decompresso il file .zip, fare doppio click su AVVIA\_CD\_SPECIALISTA per aprire l'esame.

EXPRESS
IHE\_PDI
IMAGES
REPORTS
AUTORUN.INF
AVVIA\_CD\_PAZIENTE.HTM
AVVIA\_CD\_SPECIALISTA.EXE
DICOMDIR
INDEX.HTM
Istruzioni per l'ultilizzo di Medstation Express.pdf
Leggimi.txt

Si aprirà il visualizzatore immagini Medstation<sup>®</sup> Express. Per maggiori informazioni consultare la guida contenuta nella cartella scaricata.